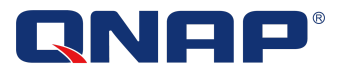

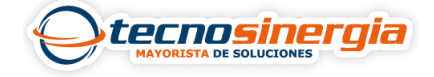

En este artículo veremos cómo realizar la inicialización de un NAS de QNAP, esto teniendo en cuenta que es la primera vez que nos conectamos a él, los pasos para hacerlo son los siguientes:

1. Al entrar a la interfaz del equipo nos mostrará la siguiente pantalla, en la cual debemos seleccionar el idioma en el que se hará toda la configuración.

| QTS 4.4.1.1146                                                                                                    |
|----------------------------------------------------------------------------------------------------|
|                                                                                                    |
| Bienvenido                                                                                                    |
| Gracias por elegir QNAP. La Instalación inteligente le guiará durante el proceso de instalación. Este proceso puede tardar unos minutos en función de las unidades de disco duro instaladas. |
| Guía de inicio de instalación inteligente                                                                                                    |

2. En este apartado se puede editar tanto el nombre del equipo (es importante leer los requisitos con los que debe cumplir) como la contraseña del administrador.

Introduzca el nombre del NAS y la contraseña del administrador

|          | Nombre del NAS:<br>Nombre de Usuario:<br>Contraseña:                                      | Soporte_CDMX<br>admin                                                             |                                                                    |                                          |                 |
|----------|-------------------------------------------------------------------------------------------|-----------------------------------------------------------------------------------|--------------------------------------------------------------------|------------------------------------------|-----------------|
|          | Confirmar contraseña:                                                                     | Mostrar contraseña                                                                | Bueno                                                              |                                          |                 |
|          | Sugerencia<br>Introduzca un nombre único<br>caracteres A-Z, entre los cu<br>el punto (.). | o para el NAS con el fin de identificar<br>ales se incluyen letras (A-Z y a-z), n | lo rápidamente. El nombre del 1<br>úmeros (0-9) y el guión (-). No | VAS admite máximo<br>se permiten el espa | o 14<br>acio ni |
|          |                                                                                           |                                                                                   |                                                                    |                                          |                 |
| Cancelar |                                                                                           |                                                                                   |                                                                    | Regresar                                 | Siguiente       |

3. Ahora debemos establecer la fecha y hora, podemos sincronizarla de 3 maneras: igual al dispositivo con el cual estamos ingresando a la interfaz, introducirla manualmente o sincronizarla con un servidor NTP.

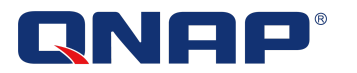

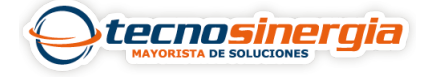

## Establecer la fecha y la hora

| Zona horaria:                                                                     | (GMT-06:00) Mexico City, Tegucigalpa                                                                                                    |
|-----------------------------------------------------------------------------------|----------------------------------------------------------------------------------------------------|
| Fecha / Hora:                                                                     | Igual a la hora del PC/dispositivo                                                                                                    |
|                                                                                   | O Entre manualmente                                                                                                    |
|                                                                                   | 2023/02/28 🗰 12 🗸 : 52 🖌 : 33 🗸                                                                                                    |
|                                                                                   | O Sincronizar con un servidor de tiempo de Internet automáticamente                                                                                                 |
|                                                                                   | Servidor NTP: Prueba                                                                                                    |
|                                                                                   |                                                                                                    |
| <b>Sugerencia</b><br>Habilitar "Synchronize with a<br>Internet automáticamente) p | an Internet time server automatically" (Sincronizar la hora con un servidor de tiempo de<br>para sincronizar la hora del servidor con el servidor NTP especificado. |
|                                                                                   |                                                                                                    |
|                                                                                   |                                                                                                    |
|                                                                                   |                                                                                                    |
|                                                                                   |                                                                                                    |

4. En este apartado podemos seleccionar si nuestro equipo estará por DHCP o por IP fija.

| <ul> <li>Obtener la dirección IP autom</li> <li>Usar una dirección IP estática</li> </ul>                                                                                              | áticament                                                                         | :e (                             | DHCP)                                                               |                                               |                                                               |                                        |                                                     |                                                                                                    |
|----------------------------------------------------------------------------------------------------|-----------------------------------------------------------------------------------|----------------------------------|---------------------------------------------------------------------|-----------------------------------------------|---------------------------------------------------------------|----------------------------------------|-----------------------------------------------------|----------------------------------------------------------------------------------------------------|
| Interfaz: Ethernet 1 (Connected                                                                                                    | )                                                                                 | $\sim$                           |                                                                     |                                               |                                                               |                                        |                                                     |                                                                                                    |
| Dirección IP:                                                                                                    | 192                                                                               | •                                | 168                                                                 | •                                             | 1                                                             |                                        | 138                                                 |                                                                                                    |
| Máscara de subred:                                                                                                    | 255                                                                               | ].                               | 255                                                                 | · .                                           | 255                                                           | $\sim$                                 | 0                                                   | ~                                                                                                    |
| Puerta de enlace predeterminada:                                                                                                    | 192                                                                               | ].                               | 168                                                                 |                                               | 1                                                             |                                        | 254                                                 |                                                                                                    |
| Servidor DNS primario:                                                                                                    | 127                                                                               | ].                               | 0                                                                   |                                               | 1                                                             |                                        | 1                                                   |                                                                                                    |
| Servidor DNS secundario:                                                                                                    | 8                                                                                 | ].                               | 8                                                                   |                                               | 8                                                             |                                        | 8                                                   |                                                                                                    |
| Sugerencia<br>1. La dirección IP de la co<br>si el NAS se configura o<br>servidor NTP o que no o<br>2. Si desea establecer una<br>interfaz correcta que de<br>"Network & File Service" | mpuerta p<br>con una di<br>envíe corre<br>a dirección<br>esea usar.<br>s" (Servic | rec<br>rec<br>o IP<br>De<br>cios | determin<br>ción IP e<br>-e de al<br>estática<br>spués de<br>de red | iada<br>está<br>erta<br>i, pi<br>e la<br>y de | a es "0.<br>itica. De<br>a.<br>uede us<br>instala<br>e archiv | 0.0.<br>e lo<br>sar la<br>ción<br>ros) | 0". Intr<br>contrar<br>a barra<br>, puede<br>> "Net | oduzca la dirección IP correcta del servidor DNS<br>io, el NAS puede que no se sincronice con el<br>de desplazamiento vertical para escoger la<br>e ir a "Control Panel" (Panel de control) ><br>work & Virtual Switch" (Conmutador virtual y de |

5. Ahora es necesario seleccionar por cual plataforma se hará la transferencia de datos

Servicio de transferencia de archivos entre diferentes plataformas

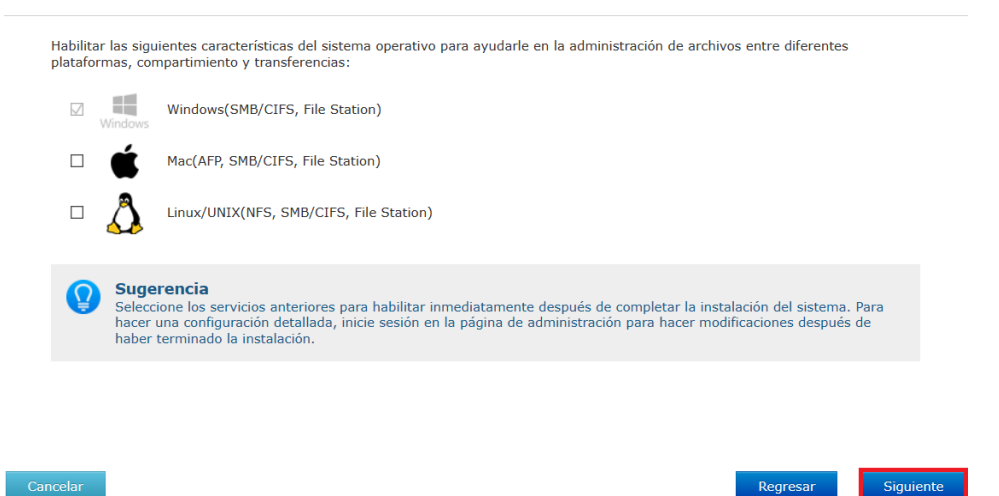

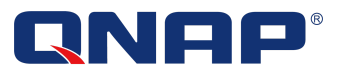

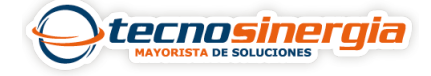

6. Por último nos mostrará un resumen de todo lo configurado previamente, si queremos modificar algún apartado bastará con dar clic en el lápiz, si todo está bien se deberá dar clic en aplicar.

Resumen

| NOMBRE / CON | TRASEÑA             |                                         | Z *            |
|--------------|---------------------|-----------------------------------------|----------------|
|              | Nombre del NAS:     | Soporte-CDMX                            |                |
|              | Nombre de Usuario:  | admin                                   |                |
|              | Contraseña:         | ****                                    |                |
| FECHA / HORA |                     |                                         | / *            |
|              | Zona horaria:       | (GMT-06:00) Mexico City, Tegucigalpa    |                |
|              | Hora:               | Igual a la hora del PC/dispositivo      |                |
| RED          |                     |                                         | / *            |
|              | Red:                | Obtener la dirección IP automáticamente |                |
| SERVICIOS    |                     |                                         | / *            |
|              | Compartir archivos: | Windows                                 |                |
| elar         |                     |                                         | Regresar Aplic |

7. Esperamos a que se aplique la configuración, y listo, nuestro NAS está listo para ocuparlo.

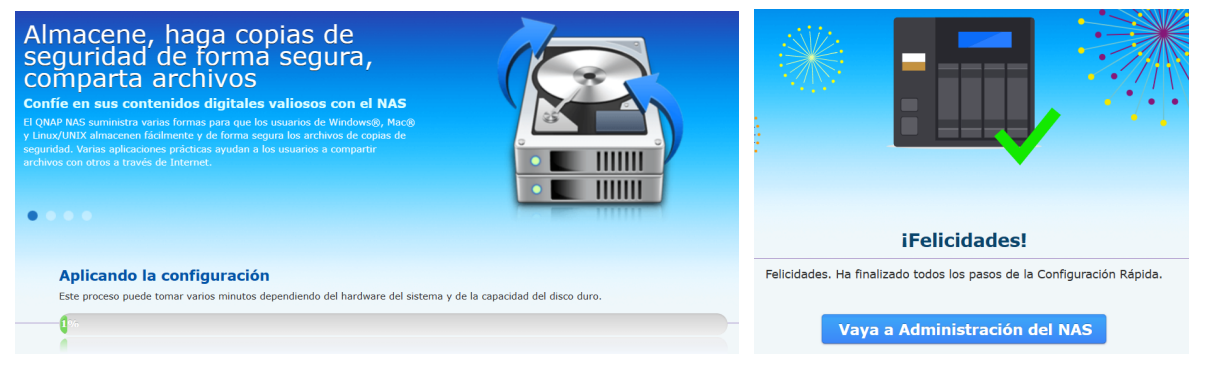